## Native Ad Unit – Basic Native Booking Native Ad Unit – Advertiser Website

The Native Ad Unit is placed into content list, appears similar to editorial assets.

The "Sponsored" flag is added to denote that it is an ad.

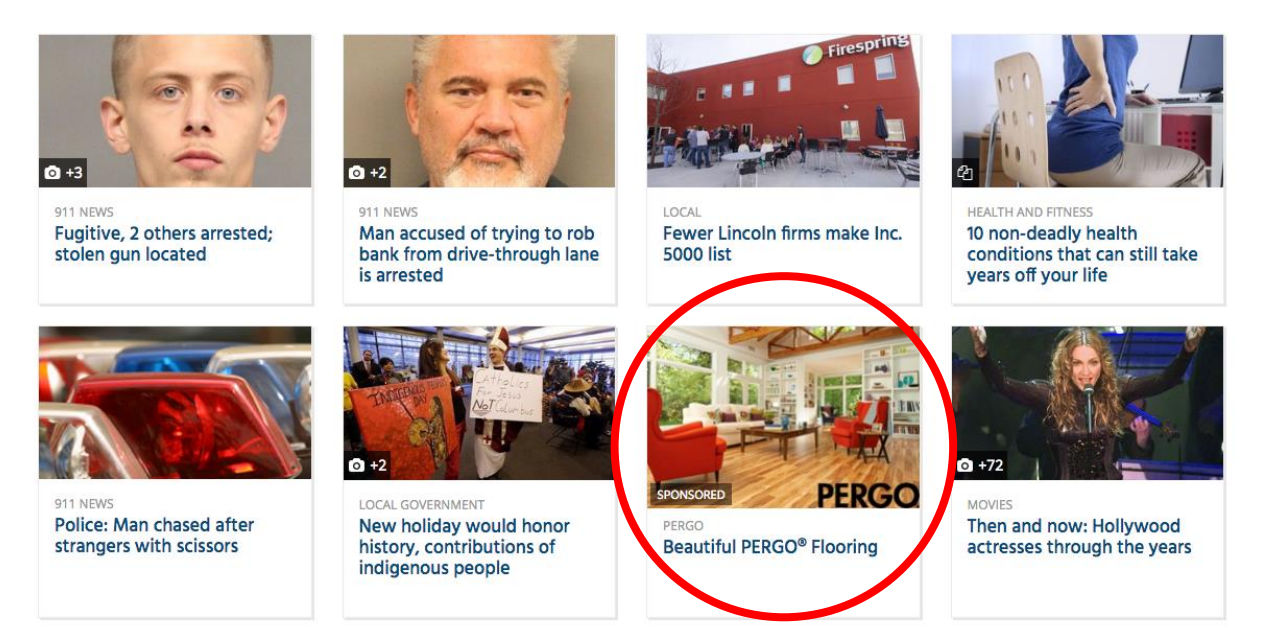

Locations can vary based on site configuration and block placement. Please contact the Ad Ops team if you have questions about where your slot is located.

The most common location is in the grid block in the 2<sup>nd</sup> to last position.

1. Book in the 3x1 ad slot (3x1 ad size will only be used for native ads)

|                 | · ·                                                     |
|-----------------|---------------------------------------------------------|
|                 |                                                         |
| Inventory sizes | 3x1 x                                                   |
|                 | Enter one or more sizes separated by a comma            |
|                 | Target creatives and help forecast available inventory. |

- 2. Choose impressions-based (standard).
- 3. Insert dates the ad is will run.
- 4. Add inventory domainname.com

- 5. Add any targeting requirements: section, frequency capping, etc.
- 6. Add Key-Value position Flex native Grid: pos=native\_ad\_grid **AND** add Key-Value position Above the Fold: pos = atf

| Selected criteria                                          | Rese | et |
|------------------------------------------------------------|------|----|
| Inventory                                                  |      | ^  |
| Ad units > billingsgazette.com >                           |      |    |
| homepage                                                   | ×    |    |
| Key-values and Audience                                    |      |    |
| Position (pos) is Flex - Native - Grid<br>(native_ad_grid) | ×    |    |
| and                                                        |      |    |
| Position (pos) is Web - Above the Fold (atf)               | ×    |    |
|                                                            |      |    |

7. Save Order

BEST PRACTICE: Always do an inventory search before booking the order.

8. Add your Creative(s) by using the Flex - Native - Grid template

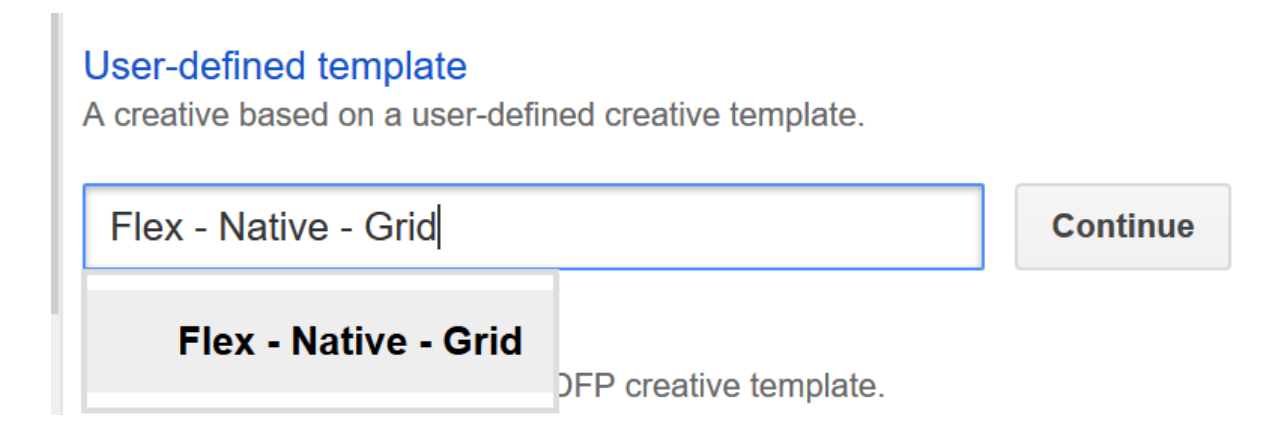

- 9. Image must be 800x450 (16:9 ratio)
- 10. Attribution a short text element, normally the advertiser name or categorization
- 11. Headline primary text, it is clickable
- 12. URL advertiser's click thru URL

| Name                                      | Creative name goes here      |
|-------------------------------------------|------------------------------|
| Target ad unit size 📱                     | 3x1                          |
| User-defined variables                    |                              |
| Headline                                  | Click worthy headline expand |
| Click URL                                 | URL to Content or Site       |
| Image                                     | Choose File No file chosen   |
| Attribution                               | Advertiser Name expand       |
| Labels ?                                  | Add a label                  |
| SSL compatible                            | Not yet scanned override     |
| Orientation (mobile-<br>only)<br>optional | Any -                        |
| Custom fields                             | Type to find items           |
| Unlink from creative Etemplate            |                              |

## Example Native Ad:

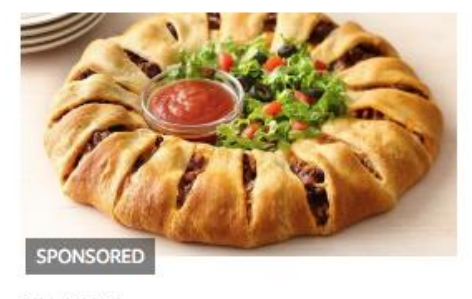

Flex - Native - Grid

PILLSBURY Taco Crescent Ring